# Notice de fonctionnement du calendrier de réservation

L'accès à la réservation est conditionné à l'inscription pour l'année à l'association.

## Identification :

Pour accéder au calendrier, vous devez vous identifiez sur le site de réservation : <u>https://www.voilepartageedelarade.bzh/reserve/</u> et indiquez le mot de passe qui vous a été transmis.

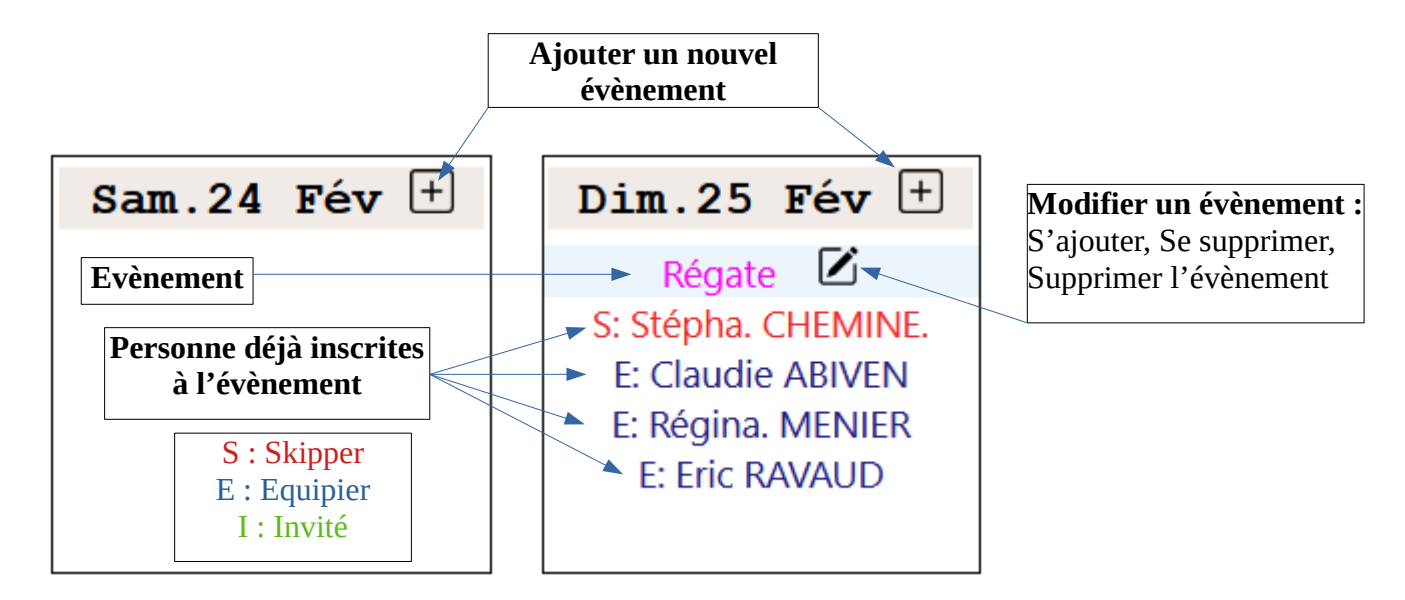

### Ajouter un nouvel événement :

L'ajout d'un nouvel évènement à une date donnée, s'effectue pas le bouton **Plus** situé à droite de la date. Lorsque vous cliquez sur ce bouton, une nouvelle page vous invite à compléter l'évènement : Vous sélectionnez le type d'évènement, vous vérifiez les dates, en fonction de votre qualification vous pouvez vous inscrire en tant que Skipper sinon en Équipier. <u>Un équipier peut proposer une sortie</u> <u>même s'il n'y a pas de skipper</u>. Un onglet permet d'ajouter un(e) invité(e).

### Modifier un évènement :

Si vous voulez vous ajouter, vous supprimer d'un évènement déjà enregistré, vous utilisez le bouton **crayon** situé à droite de l'évènement.

Pour vous supprimer d'un évènement, dans le menu déroulant de votre nom/prénom, une sélection permet cette action « Supprimer l'équipier ».

pour supprimer un évènement, il y a le bouton « Supprimer l'évènement » sous le bouton « Mettre à jour l'évènement.

### Les couleurs sur le calendrier :

| Les sorties, Fin de journée, Croisières sont en | Le nom des skippers en rouge |
|-------------------------------------------------|------------------------------|
| Bleu                                            | Les équipiers en bleu foncé  |
| Les régates, entraînements sont en Fushia       | Les invités en vert          |
| Les travaux, manœuvres sont en rouge            |                              |